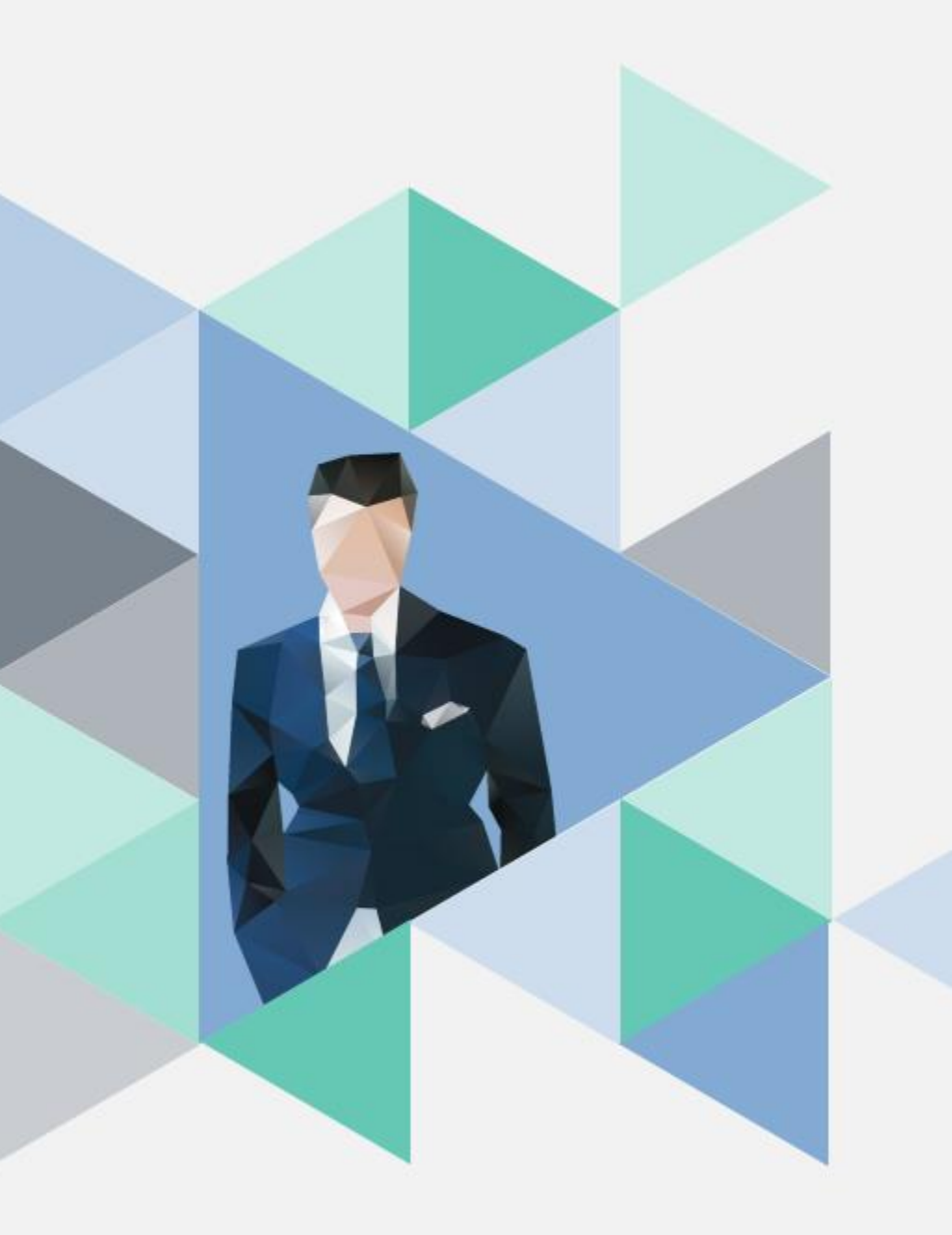

## T.6.5.01.教師專業成長社群 上傳成果&增刪成員

操作步驟

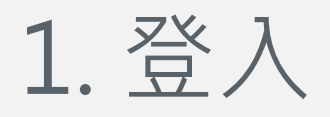

 校務資訊系統 <u>http://wac.kmu.edu.tw/</u> 歡迎蒞臨高雄醫學大學校務資訊系統

## Kaohsiung Medical University Information Service

部分報表需要用到>彈跳視窗<,造成不便請多包涵!! 行動裝置請使用Safari、Opera、Firefox瀏覽器登入使用 Mobile Device Please use Safari,Opera,Firefox Browser.

遠端客服(Remote Desktop Service): 💿 👄

| 學生                                                                                                    | 畢業生(校友)         | 樂齡   |  |  |  |  |  |  |
|----------------------------------------------------------------------------------------------------|-----------------|------|--|--|--|--|--|--|
|                                                                                                    | Student Service |      |  |  |  |  |  |  |
| 行政人員                                                                                                    | 教職員             | 開放查詢 |  |  |  |  |  |  |
| 3                                                                                                    | 研究助理            | 代理登入 |  |  |  |  |  |  |
| >變更密碼(Forget Password) <<br>系統管理(Management):高醫大圖書資訊處(OLIS)<br>連絡電話(TEL)(07)3121101-2184<br>電子郵件(EMAIL):db@kmu.edu.tw |                 |      |  |  |  |  |  |  |

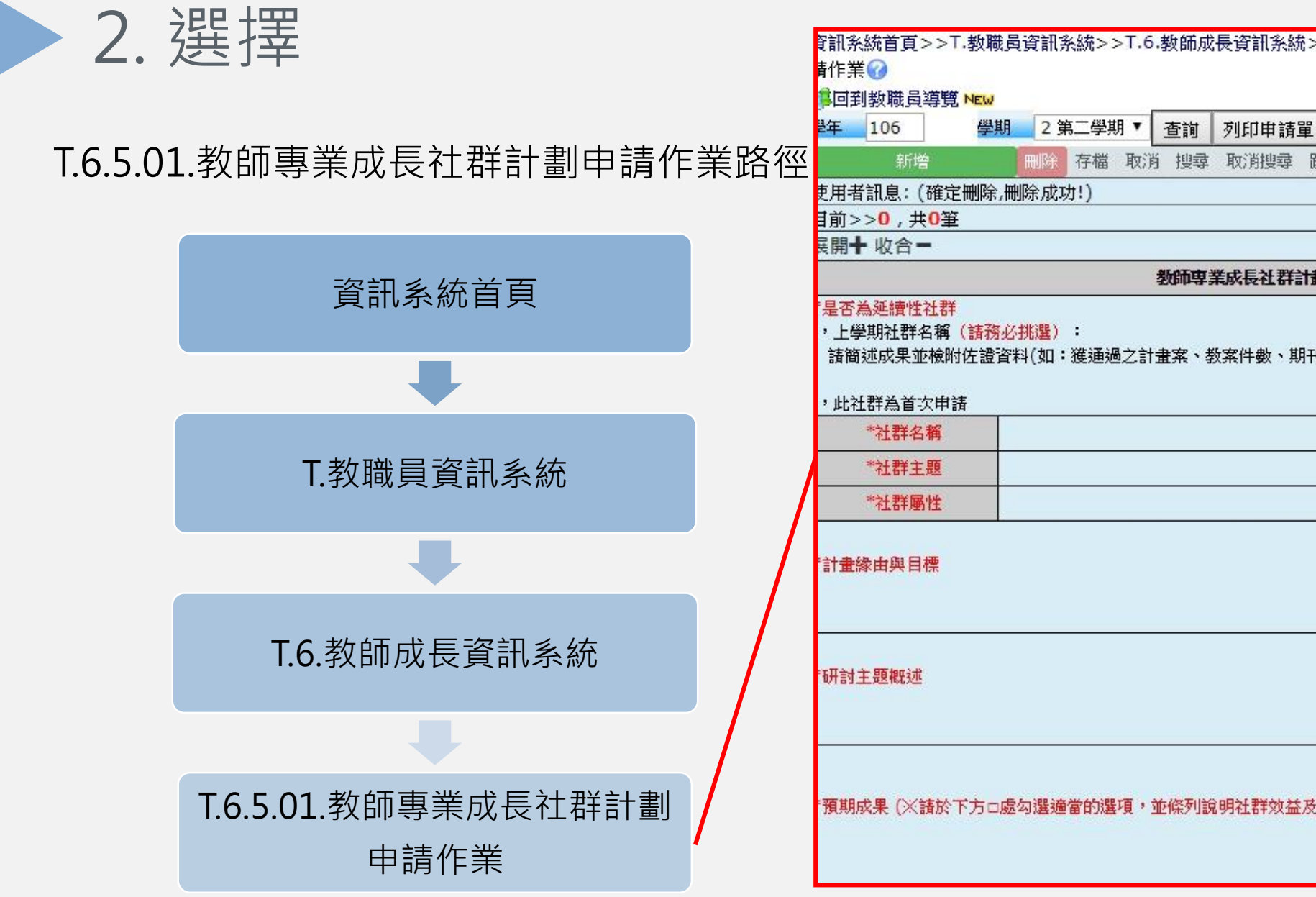

| 糸統首頁>>T.教職<br>:業∕∕∕                    | 員資訊系統>>T.6.教師成長資訊系統>>T.6.5.01.教師專業成長社群計劃申         |
|----------------------------------------|---------------------------------------------------|
|                                        |                                                   |
| 目到教職員導賞 NEW                            |                                                   |
| 106 學!                                 | 月 2 第二学期 ▼ 査詢 列印申請單                               |
| 新增                                     | <b>刪除</b> 存檔 取消 搜尋 取消搜尋 跳至                        |
| 者訊息: (確定刪除,                            | 刪除成功!)                                            |
| [>> <mark>0</mark> ,共 <mark>0</mark> 筆 | <mark>0~0, 每頁1</mark> 筆                           |
| ]╋ 收合●                                 |                                                   |
|                                        | 教師專業成長社群計劃申請書 召集人: 填表日期:                          |
| 5為延續性社群                                |                                                   |
| 一學期社群名稱(諸務                             | 必挑 <mark>選):</mark>                               |
| 簡述成果並檢附佐證習                             | 資料(如:獲通過之計畫案、教案件數、期刊論文發表件數、專書出版、課程結構設計、新研究題目      |
|                                        |                                                   |
| 比社群為首次申請                               |                                                   |
| *社群名稱                                  |                                                   |
| *社群主題                                  |                                                   |
| *社群屬性                                  |                                                   |
|                                        |                                                   |
| 畫緣由與目標                                 |                                                   |
|                                        |                                                   |
|                                        |                                                   |
|                                        |                                                   |
| 計主題調測                                  |                                                   |
| 53 IL RA166 X2                         |                                                   |
|                                        |                                                   |
|                                        |                                                   |
|                                        |                                                   |
| 组成里(X)建於玉古市                            | 点 <b>灯骤</b> 递觉的骤道, 並你列始明廷群勃益及其應用 )                |
| ANAX (AUBLY L'AU                       | 22-1974至28日日778至1921,1921年7月3月9日1月3天1921天天(1857日) |
|                                        |                                                   |
|                                        |                                                   |

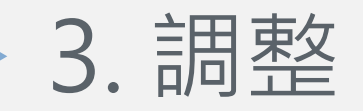

## ① 直接修改活動日期、內容及講員,修改後存擋即可。

 $\wedge$ 

| 首筆<br>使用者 | 上頁  | 上筆 下筆   | TĪ | 頁 末筆          | 新增        | <b>Mik</b>              | <b>〕</b> 存檔           | 取消     | 搜尋           | 取消搜尋   | 跳至     |          | 1    |
|-----------|-----|---------|----|---------------|-----------|-------------------------|-----------------------|--------|--------------|--------|--------|----------|------|
| 目前>       | >1, |         |    |               |           | 1~                      | · <mark>3</mark> , 每頁 | 5筆     |              |        |        |          |      |
| NO        | 場次  | *預定日期   | 朋  | *活動主題         |           |                         | *預定內容及講員              |        |              |        |        | 上傳繳交成果報告 | 報告審核 |
| 71        | 01  | 1070330 | ने | 原鄉醫療議題的多元文化觀點 |           |                         | 高醫力                   | 、醫學;   | <b>於陳南</b> : | 點此繳交 0 | N      |          |      |
| 2         | 02  | 107042  | 7  | 部落生態調查之我思我見   |           | 高醫大生物系蘇永超助理教授           |                       |        |              |        | 點此繳交 0 | N        |      |
| 3         | 03  | 107052  | 5  |               | 社會工作與殖民主義 | 主義 國立政治大學 社會工作研究所 王增勇教授 |                       | 點此繳交 0 | N            |        |        |          |      |

② 活動結束後,請上傳活動成果報告。

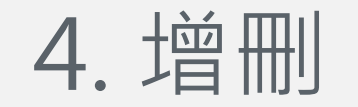

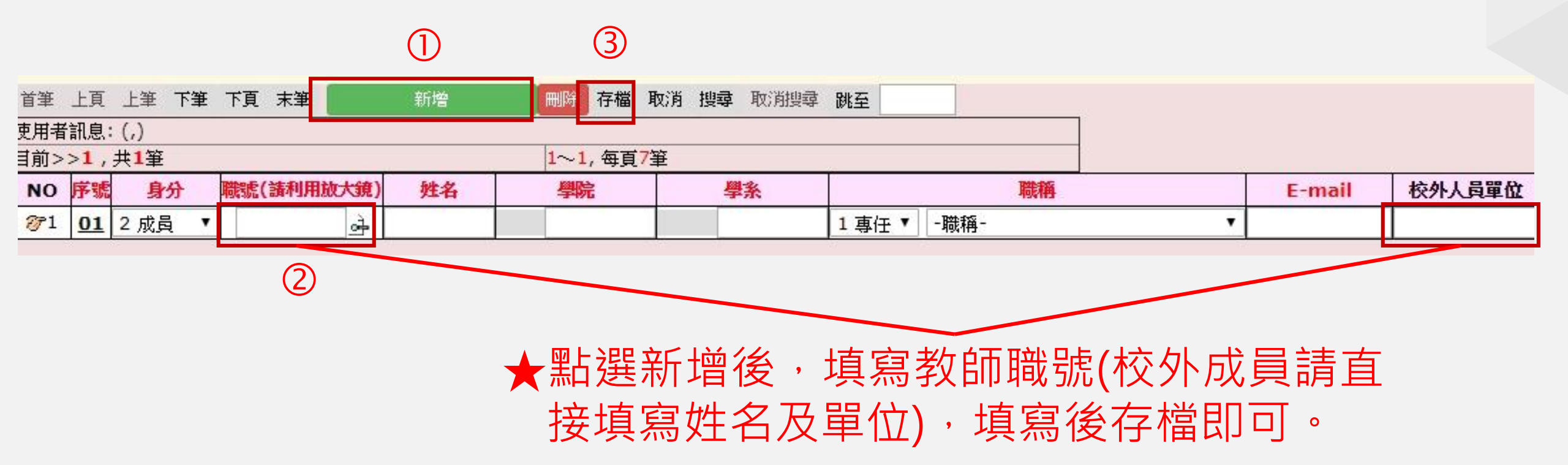

5.注意

- 請留意每學期社群之執行期程。
- 經費核銷與成果報告:每場次活動結束後,請上傳當次活動成果報告
  較銷單據及總表單
  紙本
  請送至本中心核銷。
- 期末滿意度問卷:請於社群活動結束後送交紙本(或電子檔)乙份至本中心備 查。
- 相關表單請至<u>https://cfd.kmu.edu.tw/index.php/zh-TW/flc/download</u>下 載(本中心網頁>成長社群專區>表單下載)。
- 每位社群成員之出席率達50%以上者,每學期末得依社群屬性核給教師成長
  計分2分,每學期最多核給4分。社群活動不得重複申請教師成長計分登錄。

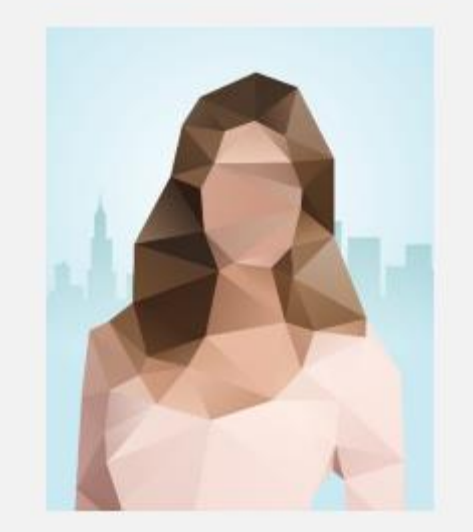

聯絡人:歐秀慧小姐 分機2795 <u>m845019@kmu.edu.tw</u>